## **Defining a New Organization**

Entities can be associated with multiple nodes in an enterprise's organizational hierarchy. For example, the hierarchy might be defined by location and division. An entity might belong to a particular department and may be located in a particular facility.

In previous versions of RiskVision, each entity had single-value fields for organization, division, and subdivision.

Associated nodes are in the organizational hierarchy with an entity on the **General** tab of the entity.

| ▼ Organization Hierarchy |                     |                                |                        |
|--------------------------|---------------------|--------------------------------|------------------------|
| 1-1 of 1                 | 1                   |                                |                        |
| Add                      | Delete More Actions |                                | Filter by - Show all - |
|                          | Organization Root   | ▲ Path                         | Description            |
|                          | Datacenter          | /Datacenter/Florida Datacenter | N/A                    |

The Organization Hierarchy in the General tab of an entity.

Your organizational hierarchy defines your enterprise. You can define various hierarchies and combine them to cross-categorize your entities. For example, your organizational trees might be defined based on:

- Organization: Division, subdivision, department, group.
- Location: Country, region, facility, building, floor, section.
- Function: Retail/b2b, industry, market.

## To create an organization node:

- 1. Go to Entities > Group Definitions and click Organizational Hierarchy in the tree.
- 2. Click New Organization Group, or navigate to an existing node and click Actions > New Child.
- 3. Click Go and enter the new child node's name and description.
- 4. Click Save.

## Note:

- Nodes can also be copied, moved, and deleted using the Actions dropdown menu.
- From release 6.5 SP1 HF3 on, the organizational hierarchy supports a maximum number of 15 nodes.